# Using Aliases in Reporting

Apricot Targeted Webinar

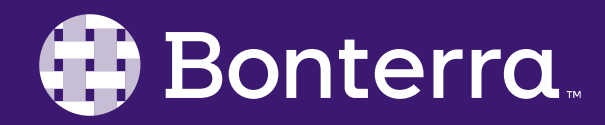

#### Meet Your Trainer

#### Megan Dodds Sr. Training Specialist

Clienttrainingrequests@bonterratech.com

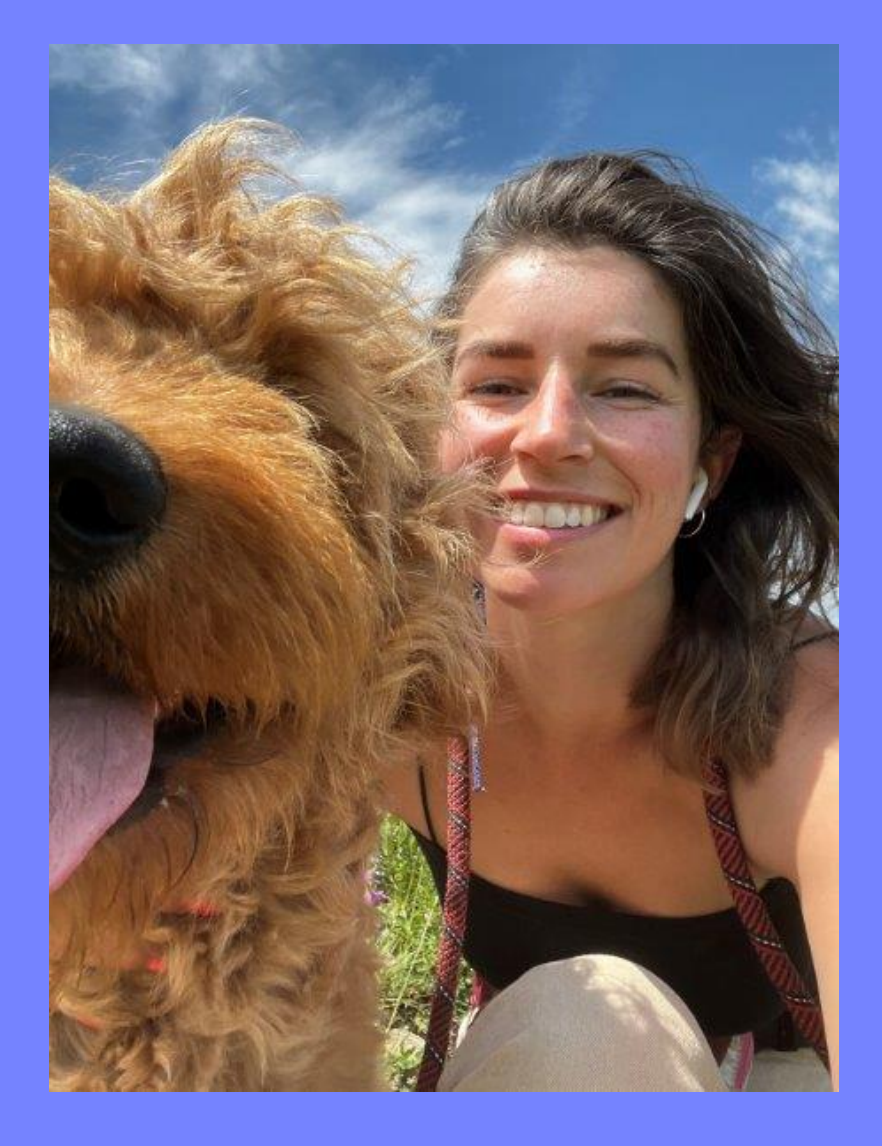

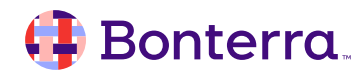

### Learning Objective

This training will cover:

- Adding Aliases
- Adding Filters to Aliases

By the end of this session, the goal is for you to understand how to effectively add and manipulate aliases within your Apricot reports.

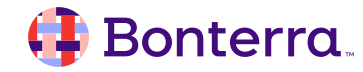

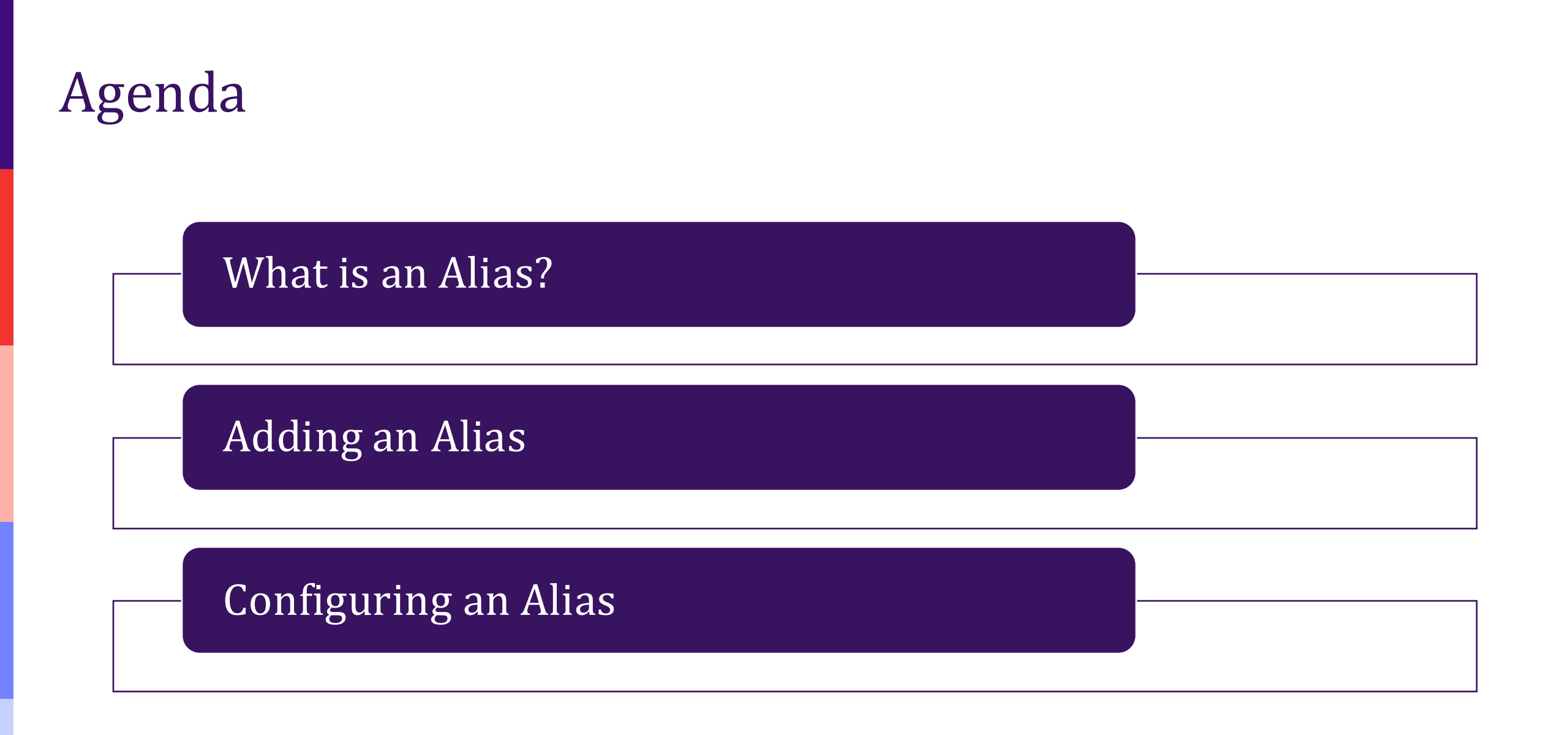

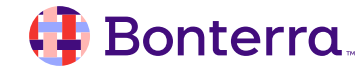

# Aliases

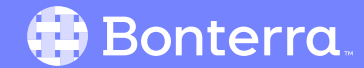

# What is an Alias?

- Allows you to compare multiple versions/responses to a field on a form
- Must be used in conjunction with a Limit
- Useful for comparison reporting

| Connected To                     | Using Field                       |  |
|----------------------------------|-----------------------------------|--|
| 'Participant'                    | 'Record ID'                       |  |
| Required                         | Limit                             |  |
| <ul> <li>Always</li> </ul>       |                                   |  |
| ◯ Sometimes                      | C Last Created                    |  |
| ○ Never                          | <ul> <li>First Created</li> </ul> |  |
| Participant records will only be | e included if they have           |  |
| at least one Happiness As        | sessment record                   |  |
| Enforce Programs fi              | lter (where applicable)           |  |
|                                  |                                   |  |
| Enforce User Level .             | Access filter (where applicable)  |  |
| Aliases 🕂                        |                                   |  |
| Name                             | Limit                             |  |
| Mid Assessment                   | ◯ Last Created                    |  |
|                                  | Next Created                      |  |
|                                  | O Previous Created                |  |
|                                  | ○ First Created                   |  |
| Name                             | Limit                             |  |
| Post Assessment                  | Last Created                      |  |
|                                  | ○ Next Created                    |  |
|                                  | O Previous Created                |  |
|                                  | First Created                     |  |
|                                  |                                   |  |
|                                  |                                   |  |

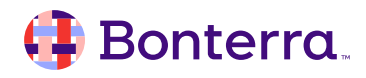

# Adding an Alias

Bonterra

- 1. Ensure you have a limit on the applicable form for first or last created
- 2. Select the "+" beside the Alias heading to add
- 3. Rename and determine the limit you wish to apply for comparison

| Aliases - Happiness Assessment 🕶                              | Happiness Assessment F          | orm Properties [highlight]  |
|---------------------------------------------------------------|---------------------------------|-----------------------------|
|                                                               | Connected To                    | Using Field                 |
| ▼ Forms                                                       | 'Participant'                   | 'Record ID'                 |
| Participant (Always)                                          | Required                        | Limit                       |
| * Happiness Assessment (Always)                               | Always                          | ONone                       |
| ▼ Filters                                                     |                                 | C Last Created              |
| ▼ Limit Sections                                              |                                 | First Created               |
| Happiness Assessment (Aliases - Happiness Assessment ) [First | at least one Happiness Assessme | nt record                   |
| Happiness Assessment (Aliases - Happiness Assessment ) [Mid   | ✓ Enforce Programs filter (w)   | here applicable)            |
| Happiness Assessment (Aliases - Happiness Assessment ) [Post  | Enforce User Level Access       | s filter (where applicable) |
|                                                               | Aliases 🕂                       |                             |
| Poport /                                                      | Name L                          | imit                        |
| Report la                                                     | Mid Assessment                  | ) Last Created              |
| Auto run has been disabled for this report section            |                                 | Previous Created            |
|                                                               | C                               | First Created               |
|                                                               | Name L                          | imit                        |
|                                                               | Post Assessment                 | Last Created                |
|                                                               |                                 | Previous Created            |
|                                                               |                                 | ) First Created             |

7

# **Configuring Your Alias**

- 1. Drag and drop the field you wish to compare for EACH alias you have added in
- 2. Edit each column to pull from a different alias

| ▼ Forms           | Column Properties          |                       |                       |                                             |
|-------------------|----------------------------|-----------------------|-----------------------|---------------------------------------------|
| Participant (Alwa |                            |                       |                       |                                             |
| * Happiness       | Name                       |                       |                       |                                             |
| ▼ Filters         | Total Happiness Score      | e [Post Assessment]   |                       |                                             |
| V Limit Sections  | Data Style                 | Summary               | Group By This Column  |                                             |
| Limit Sections    | <ul> <li>Normal</li> </ul> | No Summary            | 🔘 No                  |                                             |
| Happiness Ass     | o Dollars                  | $\bigcirc$ Total      | ◯ Yes                 |                                             |
|                   | ○ Percent                  | ○ Average             |                       |                                             |
| Happiness Ass     | 2 Decimal                  | O Average (no zeroes) |                       |                                             |
| Happiness Ass     | Whole Number               | O Minimum             |                       |                                             |
|                   |                            | O Maximum             |                       |                                             |
|                   |                            |                       |                       |                                             |
|                   | Formatting <b>•</b>        |                       |                       | om                                          |
| 2                 | Form Info 🔻                |                       |                       | publish and run your report to view results |
|                   | Form                       | Section               | Field                 | -                                           |
| Name 3            | Happiness Assessme         | n ∽ Main              | Total Happiness Score | Total Happiness Score [Post Assessmen       |
|                   | -                          |                       |                       |                                             |

#### Publish & Run Report

Once all aliases have been added and configured, you can publish and run your report!

| orms                                                                                                    |                                                                                                    |                                                                                                    |                                                                                                    |
|----------------------------------------------------------------------------------------------------|----------------------------------------------------------------------------------------------------|----------------------------------------------------------------------------------------------------|----------------------------------------------------------------------------------------------------|
| Participant                                                                                                    |                                                                                                    |                                                                                                    |                                                                                                    |
| * Happiness Assessme                                                                                                    | nt                                                                                                 |                                                                                                    |                                                                                                    |
| ilters                                                                                                    |                                                                                                    |                                                                                                    |                                                                                                    |
| imit Sections                                                                                                    |                                                                                                    |                                                                                                    |                                                                                                    |
|                                                                                                    |                                                                                                    |                                                                                                    |                                                                                                    |
|                                                                                                    | _                                                                                                  | an ant last mus Mars 00th 0004 11 FF am                                                                                                    |                                                                                                    |
|                                                                                                    | Re                                                                                                 | eport last run May 29th 2024, 11:55 am                                                                                                    | ו                                                                                                    |
|                                                                                                    | Re                                                                                                 | Click to refresh data                                                                                                    | 1                                                                                                    |
|                                                                                                    | Re                                                                                                 | Click to refresh data                                                                                                    | 1                                                                                                    |
|                                                                                                    | Re                                                                                                 | Click to refresh data                                                                                                    | 1                                                                                                    |
| Search Q                                                                                                    | Re<br>Displaying 8 of 8 Ro                                                                         | Click to refresh data                                                                                                    | ז                                                                                                    |
| Search Q                                                                                                    | Displaying 8 of 8 Ro<br>Total Happiness Score 🔽                                                    | Click to refresh data<br>Ws (Expand All Cells)<br>Total Happiness Score [Mid Assessment] 🔽                                                                                                    | Total Happiness Score [Post Assessment] 🔽                                                                                         |
| Search Q<br>Name 🔨<br>Leo Dodds (2544)                                                                                                    | Re<br>Displaying 8 of 8 Ro<br>Total Happiness Score 🔽<br>20                                        | Click to refresh data<br>WS (Expand All Cells)<br>Total Happiness Score [Mid Assessment] T                                                                                                    | Total Happiness Score [Post Assessment] 🔽<br>20                                                                                   |
| Search Q<br>Name T<br>Leo Dodds (2544)<br>Maisy Zurcher (2545)                                                                                                    | Displaying 8 of 8 Ro<br>Total Happiness Score 🔺<br>20<br>20                                        | <ul> <li>Port last run May 29th 2024, 11:55 am<br/>Click to refresh data</li> <li>Ws (Expand All Cells)</li> <li>Total Happiness Score [Mid Assessment] </li> <li>20</li> <li>18</li> </ul>                                                                                                    | Total Happiness Score [Post Assessment] 🔽<br>20<br>20                                                                             |
| Search Q<br>Name<br>Leo Dodds (2544)<br>Maisy Zurcher (2545)<br>Molly Walker (2564)                                                                                            | Displaying 8 of 8 Por<br>Total Happiness Score 🔽<br>20<br>20<br>20                                 | <ul> <li>Port last run May 29th 2024, 11:55 am<br/>Click to refresh data</li> <li>Ws (Expand All Cells)</li> <li>Total Happiness Score [Mid Assessment] </li> <li>20</li> <li>18</li> <li>20</li> </ul>                                                                                                    | Total Happiness Score [Post Assessment] 🔽<br>20<br>20<br>20                                                                       |
| Search Q<br>Name<br>Leo Dodds (2544)<br>Maisy Zurcher (2545)<br>Molly Walker (2564)<br>Henry Smith (2575)                                                                      | Re<br>Displaying 8 of 8 Ro<br>Total Happiness Score<br>20<br>20<br>20<br>4                         | <ul> <li>Port last run May 29th 2024, 11:55 am<br/>Click to refresh data</li> <li>Ws (Expand All Cells)</li> <li>Total Happiness Score [Mid Assessment] </li> <li>20</li> <li>18</li> <li>20</li> <li>8</li> </ul>                                                                                                    | Total Happiness Score [Post Assessment]         20         20         20         14                                               |
| Search Q<br>Name<br>Leo Dodds (2544)<br>Maisy Zurcher (2545)<br>Molly Walker (2564)<br>Henry Smith (2575)<br>Michael Jones (2576)                                              | Re<br>Displaying 8 of 8 Ro<br>Total Happiness Score<br>20<br>20<br>20<br>20<br>4<br>14             | <pre>click to refresh data click to refresh data click to refresh</pre> | Total Happiness Score [Post Assessment]   20   20   20   20   14   20                                                             |
| Search Q<br>Name<br>Leo Dodds (2544)<br>Maisy Zurcher (2545)<br>Molly Walker (2564)<br>Henry Smith (2575)<br>Michael Jones (2576)<br>Rashida Tray (2577)                       | Re<br>Displaying 8 of 8 Ro<br>Total Happiness Score<br>20<br>20<br>20<br>20<br>4<br>14<br>12       | Expand All Cells)   Total Happiness Score [Mid Assessment]   20   18   20   18   14   16                                                                                                    | Total Happiness Score [Post Assessment]   20   20   20   20   20   20   20   20   20   20   20   20   20   20   20   20   20   20 |
| Search Q<br>Name<br>Leo Dodds (2544)<br>Maisy Zurcher (2545)<br>Molly Walker (2564)<br>Henry Smith (2575)<br>Michael Jones (2576)<br>Rashida Tray (2577)<br>Leo Morales (2586) | Re<br>Displaying 8 of 8 Ro<br>Total Happiness Score<br>20<br>20<br>20<br>20<br>4<br>14<br>12<br>10 | Eport last run May 29th 2024, 11:55 am<br>Click to refresh data          ws       (Expand All Cells)         Total Happiness Score [Mid Assessment]         20         18         20         8         14         16         12                                                                                                    | Total Happiness Score [Post Assessment]   20   20   20   20   14   20   21   14   20   14   20   14   16                          |

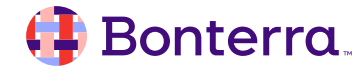

# Graph It!

Depending on what you have used this for, a graph could be an interesting and helpful visual representation of this comparison!

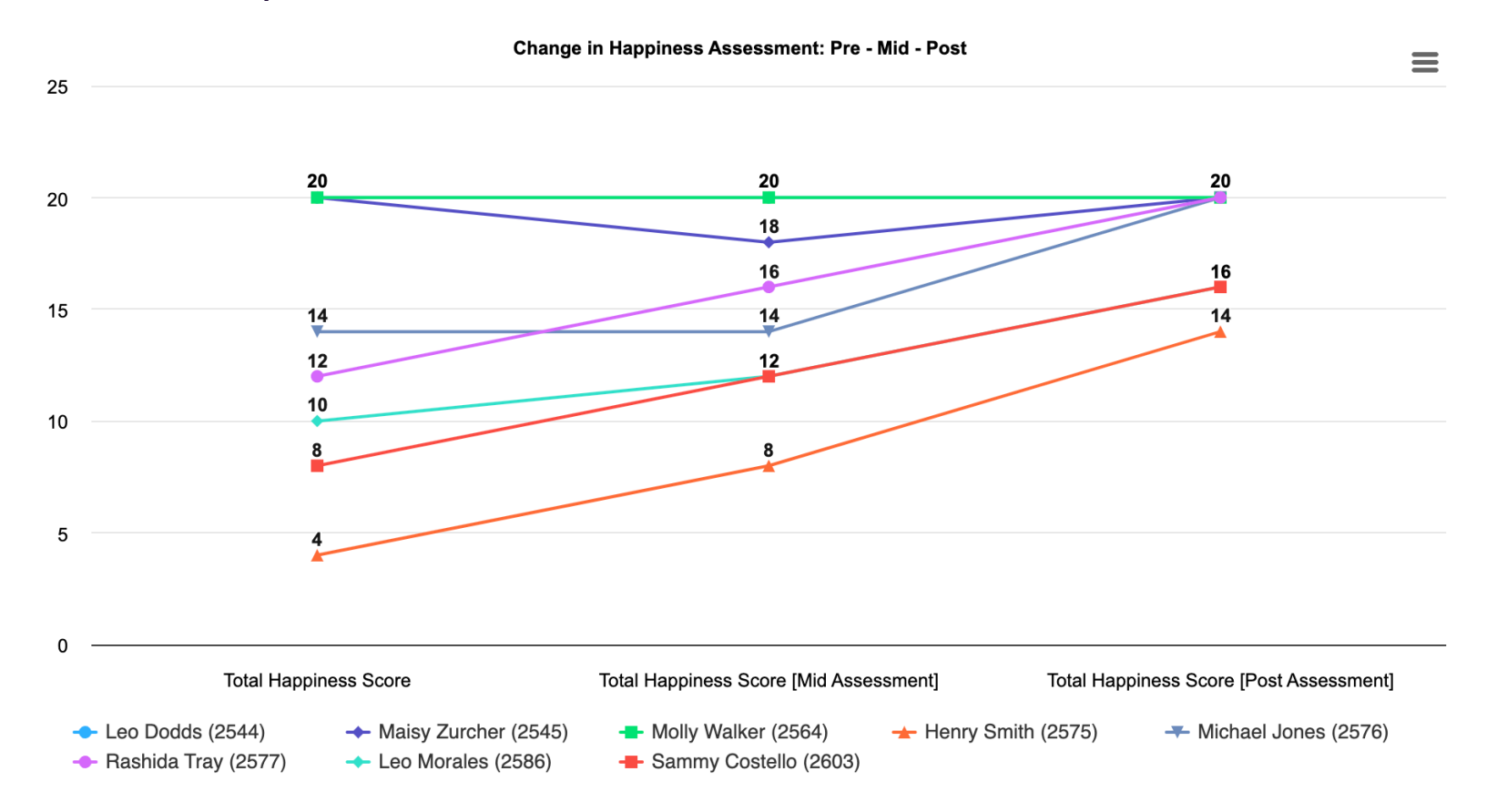

#### Graph It!

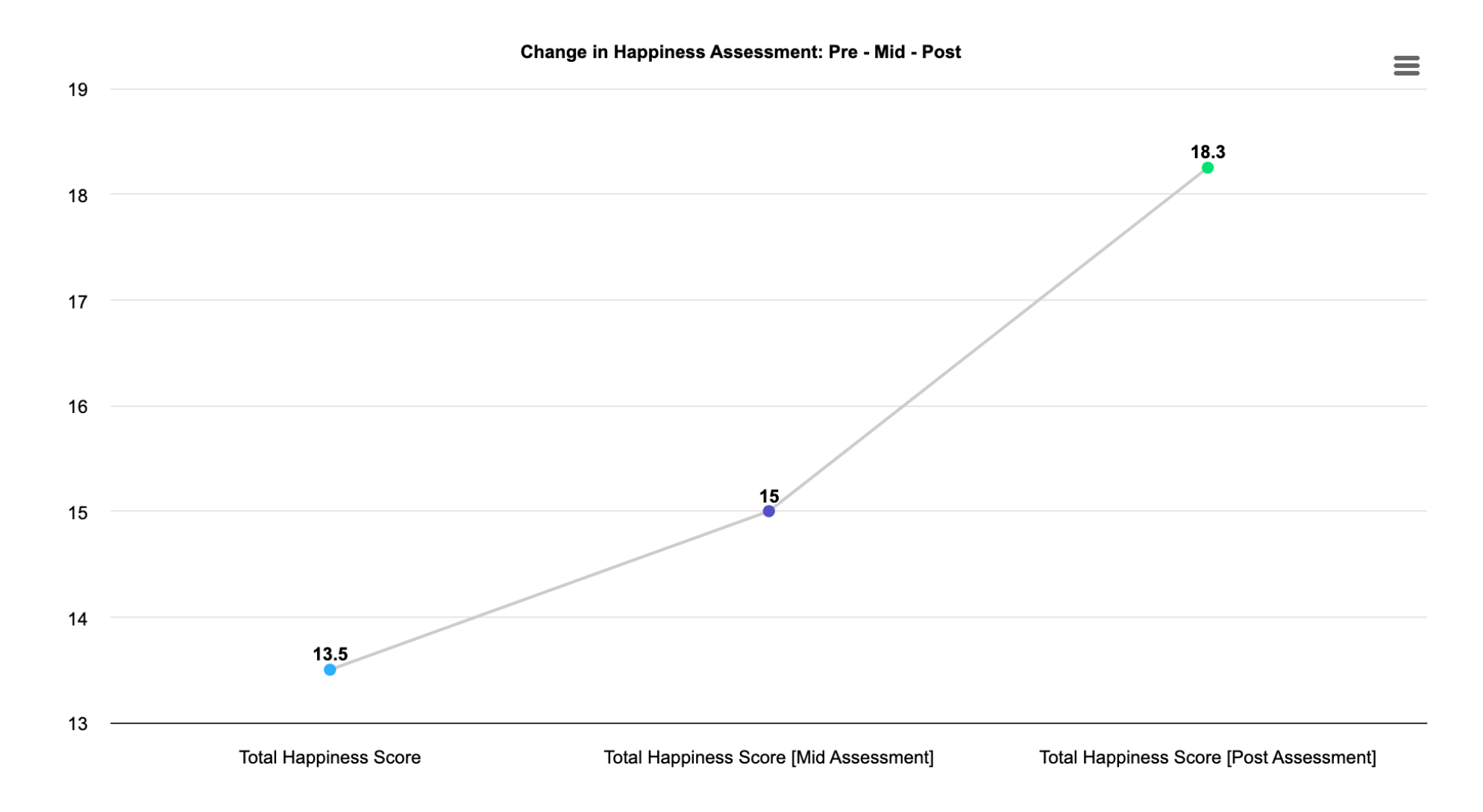

🜗 Bonterra.

# **Additional Resources**

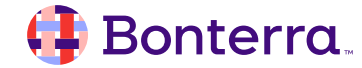

# Additional Training Opportunities

- <u>Knowledge Base</u> How-To Articles (Search Chat or Visit Online)
- <u>Bonterra Academy</u> Free Webinars & Recordings
- <u>Foundations</u> Intensive, Multiday Courses to Cover Admin Basics
- <u>Admin Labs</u> 2 Hour Live Trainings on Specific Capabilities
- <u>Private Training</u> 1:1 Sessions with Training Expert in Your Apricot (End User & Admin Topics Available)

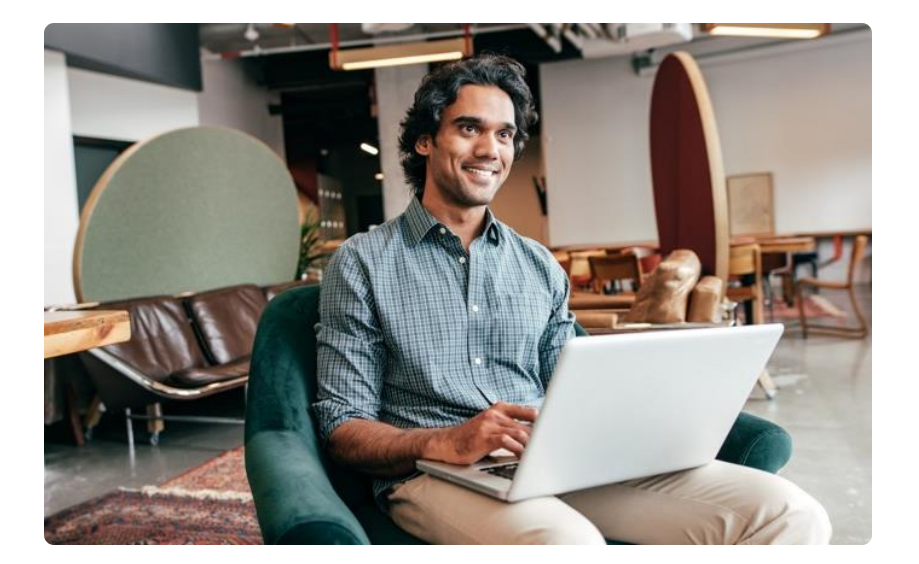

Build confidence & knowledge in our software!

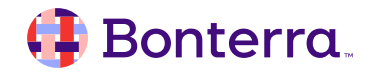

#### Customer Support

# Reach out to our Customer Support Team with Questions or Concerns.

Weekdays 7am – 7pm CST via chat or through email: <u>apricot@bonterratech.com</u>

📢 Bonterra. Hi Megan 👋 How can we help? Send us a message > We typically reply in under 3 minutes Apricot Status Page 2 Search for help Q Bulletins > Document Folder Merge Tool > Apricot Foundational Webinar Course Catalog > E 5  $\bigcirc$ Home Messages Help News Powered by Intercom

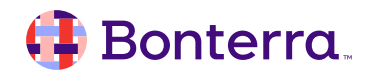

Q & A

- Ask trainer to redo a demo
- Ask real-life application questions
- Or sign off and we will see you in the next training!

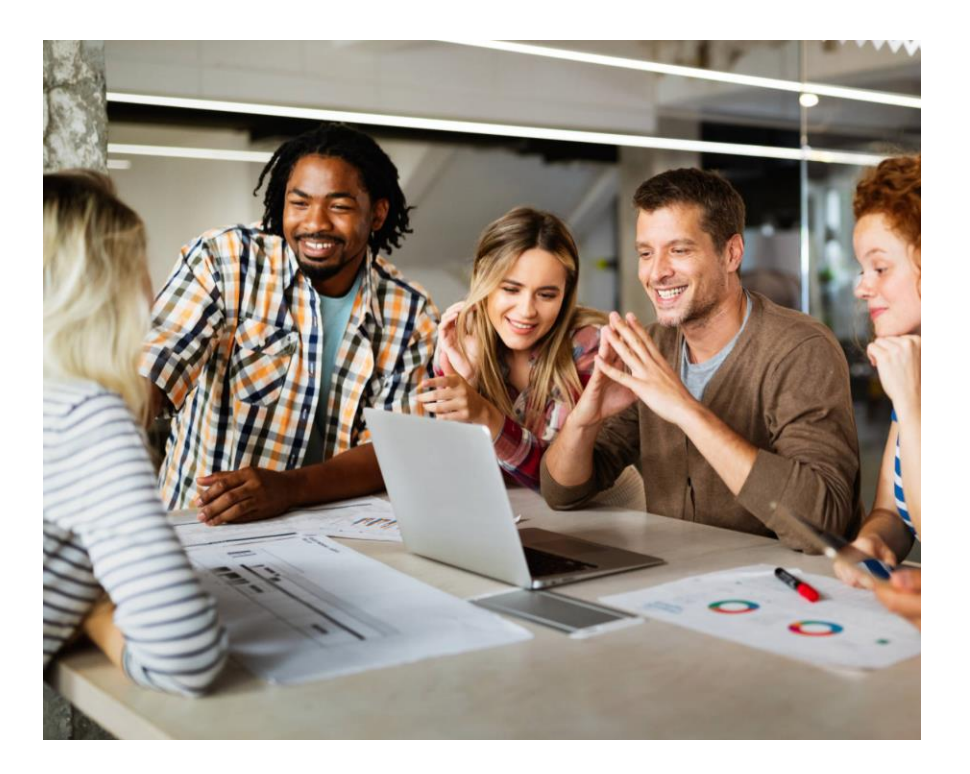

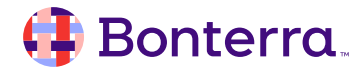

# Thank you for attending!

We hope to see you in future trainings.

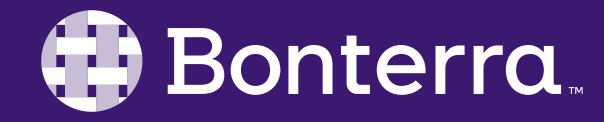